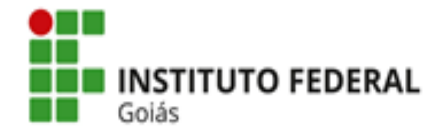

Ministério da Educação Secretaria de Educação Profissional e Tecnológica Instituto Federal de Educação, Ciência e Tecnologia de Goiás Pró-Reitoria de Pesquisa e Pós-Graduação

O estudante adicionado como participante da equipe do Projeto deverá ter currículo Lattes devidamente cadastrado e atualizado e o endereço do currículo registrado na sua área de **Dados Pessoais** no SUAP.

## Como registrar o endereço do currículo Lattes do estudante no SUAP?

Caso o estudante já possua currículo Lattes, deverá copiar o endereço do currículo disponibilizado na Plataforma Lattes, acessar o SUAP com seu login e inseri-lo em "Dados Pessoais".

## Passo 1: Copiar o endereço de acesso ao seu currículo Lattes:

| Constructione Technologico                                                                                                   | Currículo Lattes   | A+ A • XML ? |
|----------------------------------------------------------------------------------------------------|--------------------|--------------|
| Dados gerais   Formação   Atuação   Projetos   Produções   Eventos                                                           | Bancas   +         |              |
| Endereço para acessar este CV: http://lattes.cnpq.b ID Lattes: 1279308118049122 Útima atualização do currículo em 05/10/2020 | r/1279308118049122 |              |

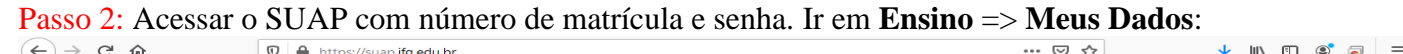

|                              | <ul> <li>Inteps//sdap.ing.edd.bi</li> </ul>                                                                                                    |                                                                                                    |
|------------------------------|----------------------------------------------------------------------------------------------------|----------------------------------------------------------------------------------------------------|
| suap                         | FIQUE ATENTO!                                                                                                    | 2 B                                                                                                    |
| Ildelei Santos               | Até 07/10/2020 23:00<br>Inscrever-se em: Apolo<br>Didático Conectividade                                                                          | 📾 BOLSAS DE INICIAÇÃO CIENTÍFICA 2020 🛛 🗶 📾 SERVIÇO SOCIAL                                                                                    |
| <b>Q</b> Buscar Item de Menu | (CÂMPUS ANÁPOLIS) (2020)<br>(ID: 323)<br>Até 07/10/2020 23:00                                                                                     | BOLSAS DE<br>INICIAÇÃO CIENTÍFICA                                                                                                    |
|                              | Inscrever-se em: Programa<br>Permanência - Conectividade<br>(CÂMPUS ANÁPOLIS) (2020)                                                              |                                                                                                    |
| DOCUMENTOS/PROCESSOS         | (ID: 307)                                                                                                    |                                                                                                    |
|                              |                                                                                                    | 🖬 SERVIÇOS MICROSOFT 🛛 🔀                                                                                                    |
| PESQUISA                     | < O AVISOS                                                                                                    | Portal Office 365                                                                                                    |
| 🖵 TEC. DA INFORMAÇÃO         | Escolha seu email Acadêmico.                                                                                                    |                                                                                                    |
|                              |                                                                                                    |                                                                                                    |
| 🚔 ATIVIDADES ESTUDANTIS      |                                                                                                    | I CENTRAL DE SERVIÇOS                                                                                                    |
| 💼 saúde                      | 07/10/2020                                                                                                    | = Meus Chamados + Abrir Chamado                                                                                                    |
| 🗩 COMUNICAÇÃO SOCIAL         | Eleições da Comissão Própria                                                                                                    | E Meus Chamados - Admit Chamado                                                                                                    |
| 💼 extensão                   | cronograma                                                                                                    | ? Base de Conhecimentos + Fale com RH                                                                                                    |
| G+ SAIR                      | 06/10/2020<br>Sistema Integrado de<br>Bibliotecas do IFG reforça as<br>atividades realizadas durante o<br>período de ensino remoto<br>emergencial | PROCESSOS ELETRÔNICOS                                                                                                    |
|                              | 05/10/2020<br>IFG retoma processo eleitoral<br>para a CPPD                                                                                        | E Todos os Processos                                                                                                    |
|                              | 02/10/2020<br>Reditec 2020 começa nesta<br>segunda-feira                                                                                          |                                                                                                    |
|                              | 02/10/2020<br>IFG abre inscrições para<br>seleção de portadores de<br>diploma e interessados em<br>transferência                                  | / ENSINO                                                                                                    |
|                              | 02/10/2020<br>ProfEPT promove I Seminário<br>Local de Autoavaliação                                                                               | Meus Dados     Agenda de Avaliações     P Locais e Horários de Aula     P Meus Requerimentos     Turmas Virtuais                              |
|                              | + Mais Noticias                                                                                                    |                                                                                                    |
|                              |                                                                                                    | P Alterar Tema                                                                                                    |
|                              | Administração<br><b>dti@ifg.edu.br</b>                                                                                                    | Deservolvimento Servidor Ultima importação do SIAPE Ultima atualização do SUAP MARE WITH django<br>IFRN/IFG suap-app-prd 28/09/2020 None None |
|                              |                                                                                                    |                                                                                                    |

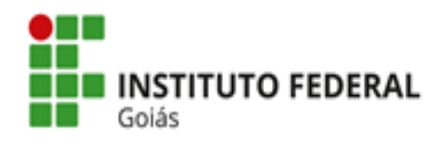

Ministério da Educação Secretaria de Educação Profissional e Tecnológica Instituto Federal de Educação, Ciência e Tecnologia de Goiás Pró-Reitoria de Pesquisa e Pós-Graduação

## Passo 3: Ir em Editar => Dados Pessoais

| suap                                              | Início » Ildelei Araújo dos Santos   | tos (                                                                         |                                        | Editor                           |  |
|---------------------------------------------------|--------------------------------------|-------------------------------------------------------------------------------|----------------------------------------|----------------------------------|--|
| Ildelei Santos                                    | naciel Aladjo dos Sali               |                                                                               |                                        | E-mail                           |  |
| Q Buscar Item de Menu                             | ✓ Dados Gerais                       |                                                                               |                                        | Dados Pessoais<br>Caracterização |  |
|                                                   | Nom                                  | <ul> <li>Ildelei Araújo dos Santos</li> </ul>                                 |                                        | Situação Matriculado             |  |
|                                                   | Matrícul                             |                                                                               |                                        | Ingresso                         |  |
| DOCUMENTOS/PROCESSOS                              | CP                                   |                                                                               |                                        |                                  |  |
| ENSINO                                            | Períod                               | 9°                                                                            |                                        | I.R.A.                           |  |
| PESQUISA                                          | Curs                                 | Curso 06013 - Bacharelado em Engenharia Civil da Mobilidade (CÅMPUS ANÁPOLIS) |                                        |                                  |  |
| 💻 TEC. DA INFORMAÇÃO                              | Matri                                | · -                                                                           | (                                      | Qtd. Períodos -                  |  |
| CENTRAL DE SERVIÇOS                               | Situaçã<br>Sistêmic                  | Matriculado no Q-Acadêmico                                                    | Data                                   | da Migração -                    |  |
| ATIVIDADES ESTUDANTIS                             | Impressã                             | Não                                                                           |                                        |                                  |  |
| i ÎI SAÚDE                                        | Digita                               | 1100                                                                          |                                        |                                  |  |
| 🗩 COMUNICAÇÃO SOCIAL                              | Emiti<br>Diplom                      | Não                                                                           |                                        |                                  |  |
| 💼 extensão                                        |                                      |                                                                               |                                        |                                  |  |
| 🕩 SAIR                                            |                                      |                                                                               |                                        |                                  |  |
|                                                   | Dados Acadêmicos Dados Pessoa        | s Requisitos de Conclusão                                                     | Atividades Complementares Medidas Disc | plinares / Premiações Boletins   |  |
| https://suap.ifg.edu.br/edu/aluno/20141060130094/ | # Histórico Caracterização Socioecor | ômica Atividades Estudantis                                                   | Dados Bancários Locais/Horários de Aul | a Requerimentos                  |  |

Passo 4: Ir em Atualização de Dados Pessoais => Lattes, inserir o endereço do seu currículo Lattes, rolar a página até o fim e clicar em Enviar.

| suap                                                                | Atualização de Dados Pessoais                 |          |
|---------------------------------------------------------------------|-----------------------------------------------|----------|
| Ildelei Santos                                                      | Dados Pessoais                                | Editar   |
| <b>Q</b> Buscar Item de Menu                                        | Nome Usual: ILDELEI SANTOS                    | iculado  |
|                                                                     |                                               | 1        |
|                                                                     | Lattes: http:///stac.comp.br/1370200110040132 |          |
| PESQUISA                                                            | Endereço do currículo lattes                  |          |
| <ul> <li>TEC. DA INFORMAÇÃO</li> <li>CENTRAL DE SERVIÇO:</li> </ul> | Endereço                                      |          |
| ATIVIDADES ESTUDAN                                                  | CEP:                                          |          |
|                                                                     | Formato: "99999-999"                          |          |
|                                                                     | Logradouro:*                                  |          |
| 🕪 SAIR                                                              | Número:*                                      |          |
|                                                                     | Complemento:                                  | Boletins |

Caso o aluno ainda não tenha currículo cadastrado na Plataforma Lattes, deverá primeiro proceder ao cadastro (lembrando que o CNPq leva até 24h para validar/publicar o currículo, assim recomenda-se não deixar para cadastrar no último dia das inscrições), para depois seguir os passos descritos acima.